#### Maya Hotkeys

The following hotkeys are divided into sections based upon their related operation.

### **Snapping Operations**

|       | с | Snap to curves (press and release)                             |
|-------|---|----------------------------------------------------------------|
|       | х | Snap to grids (press and release)                              |
|       | v | Snap to points (press and release)                             |
|       | j | Move, Rotate, Scale Tool snapping (press and release)          |
| Shift | j | Move, Rotate, Scale Tool relative snapping (press and release) |

### **Painting Operations**

| Alt   | f | Flood with the current value                                           |
|-------|---|------------------------------------------------------------------------|
| Alt   | а | Turn Show Wireframe on or off                                          |
| Alt   | с | Turn Color Feedback on or off                                          |
| Alt   | r | Toggle Reflection on or off                                            |
|       | u | With left mouse button for Artisan Paint Operation marking menu        |
|       | b | Modify upper brush radius (press and release)                          |
| Shift | В | Modify lower brush radius (press and release)                          |
| Ctrl  | b | Edit Paint Effects template brush settings                             |
|       | m | Modify maximum displacement (Sculpt Surfaces and Sculpt Polygons Tool) |
|       | n | Modify paint value                                                     |
|       | / | Switch to pick color mode (press and release)                          |
|       | 8 | Open Paint Effects panel                                               |
|       | 0 | With left mouse button for the Poly Brush Tool marking menu            |
|       | 0 | With middle mouse button for Poly UV Tool marking menu                 |

#### Tumble, Track, or Dolly

| Alt | Left mouse button   | Tumble Tool (press and release) |
|-----|---------------------|---------------------------------|
| Alt | Middle mouse button | Track Tool (press and release)  |
| Alt | Right mouse button  | Dolly Tool (press and release)  |

# **Tool Operations**

|              | Return | Complete current tool                                                                                                    |
|--------------|--------|----------------------------------------------------------------------------------------------------|
|              | Insert | Enter tool Edit mode                                                                                                    |
| Shift<br>Alt | Q<br>q | Select Tool, or with left mouse button for Component marking menu<br>Select Tool, or with left mouse button for Polygon marking menu |
|              | q      | Select Tool, or with left mouse button for Selection Mask marking menu                                                               |
|              | W      | Move Tool, or with left mouse button for Move Tool marking menu                                                                      |
|              | e      | Rotate Tool, or with left mouse button for Rotate Tool marking menu                                                                  |
|              | r      | Scale Tool, or with left mouse button for Scale Tool marking menu                                                                    |
| Ctrl         | t      | Show universal manipulator tool                                                                                                    |
|              | t      | Show manipulator tool                                                                                                    |
|              | у      | Selects the last used tool that is not one of Select, Move, Rotate, or Scale                                                         |
|              | j      | Move, Rotate, Scale Tool Snapping (press and release)                                                                                |
|              | =, +   | Increase manipulator size                                                                                                    |
|              | -      | Decrease manipulator size                                                                                                    |
|              | d      | With left mouse button move pivot (Move Tool)                                                                                        |
|              | Insert | Switches between move pivot and move object (Move Tool)                                                                              |

# Displaying Objects (Show, Hide)

| Ctrl       | h | Display > Hide > Hide Selection                            |
|------------|---|------------------------------------------------------------|
| Shift      | Η | Display > Show > Show Selection                            |
| Ctrl+Shift | Н | Display > Show > Show Last Hidden                          |
| Alt        | h | Display > Hide > Hide Unselected Objects                   |
| Shift      | 1 | Show > Isolate Select > View Selected (in the panel menus) |

### **Animation Operations**

|       | S | Animate > Set Key                                       |
|-------|---|---------------------------------------------------------|
|       | i | Insert Keys Tool (for Graph Editor) (press and release) |
| Shift | S | With left mouse button for Keyframe marking menu        |
| Shift | S | With middle mouse button for Tangent marking menu       |
| Shift | E | Set key for Rotate                                      |
| Shift | R | Set key for Scale                                       |
|       |   |                                                         |

| W | Set key for Translate                                    |
|---|----------------------------------------------------------|
| W | Toggle FBIK effector Pin Translate on or off             |
| e | Toggle FBIK effector Pin Rotate on or off                |
| S | Toggle FBIK effector Pin Translate and Rotate on or off  |
| f | Set Full Body IK Keys                                    |
| j | Toggle Multicolor Feedback                               |
| d | Set FBIK keys on All                                     |
| х | Set FBIK keys on Body Part                               |
| 4 | Set FBIK keys on Selected                                |
| 3 | Key FBIK Reach to 1                                      |
| 1 | Key FBIK Reach to 0                                      |
| 2 | Key no FBIK Reach                                        |
|   | W<br>w<br>e<br>s<br>f<br>j<br>d<br>x<br>4<br>3<br>1<br>2 |

### **Playback Control**

| Alt<br>Alt | • | Move forward one frame in time<br>Move backward one frame in time                         |
|------------|---|-------------------------------------------------------------------------------------------|
|            | • | Go to Next key                                                                            |
|            | , | Go to Previous key                                                                        |
| Alt        | v | Turn Playback on or off                                                                   |
| Alt+Shift  | V | Go to Min Frame                                                                           |
|            | k | With middle mouse button for virtual Time Slider mode (press and hold and scrub timeline) |

### **Hotbox Display**

|     | space | (When pressed down) Show the hotbox        |
|-----|-------|--------------------------------------------|
| Alt | m     | Default Hotbox Style (Zones and Menu Rows) |

# Rendering

| Ctrl | Left  | Render view next image     |
|------|-------|----------------------------|
| Ctrl | Right | Render view previous image |

### Window and View Operations

| Ctrl a | 0 | Switches between Attribute Editor or Channel Box–displays the Attribute Editor |
|--------|---|--------------------------------------------------------------------------------|
|        | a | if neither is shown                                                            |
|        | а | Frame All in active panel, or with left mouse button for History Operations    |
|        | u | marking menu                                                                   |
| Shift  | А | Frame All in all views                                                         |
|        | f | Frame Selected in active panel                                                 |

| Shift | F     | Frame Selected in all views                                                                  |
|-------|-------|----------------------------------------------------------------------------------------------|
|       | space | (When tapped) Switch between the active window in multi-pane display and single pane display |
| Ctrl  | space | Switch between the standard view and full-screen view of the current panels                  |
|       | ]     | Redo view change                                                                             |
|       | [     | Undo view change                                                                             |
| Alt   | b     | Changes the background color to light gray (standard), dark gray, or black                   |
| Shift | {     | View previous layout                                                                         |
| Shift | }     | View next layout                                                                             |
|       | F1    | Help > Maya Help                                                                             |

#### **Moving Selected Objects**

| h | Move up one pixel    |
|---|----------------------|
| i | Move down one pixel  |
| f | Move left one pixel  |
| g | Move right one pixel |
|   | h<br>i<br>f<br>g     |

#### Pick Walk

| h | Walk up current       |
|---|-----------------------|
| i | Walk down current     |
| f | Walk left in current  |
| g | Walk right in current |

\*Based on selection, the arrow keys let you walk up the hierarchy (object selected) or walk about the object's components (component selected, including vertices, edge loops, edge rings).

### **Modeling Operations**

|      | 1   | Default polygon mesh display (no smoothing) |
|------|-----|---------------------------------------------|
|      | 2   | Cage + smooth polygon mesh display          |
|      | 3   | Smooth polygon mesh display                 |
| Ctrl | h   | Display coarser subdivision surface level   |
| Ctrl | i   | Select/refine subdivision surface component |
| Ctrl | F9  | Convert polygon selection to Vertices       |
| Ctrl | F10 | Convert polygon selection to Edges          |

| Ctrl       | F11      | Covert polygon selection to Faces                                                                       |
|------------|----------|----------------------------------------------------------------------------------------------------|
| Ctrl       | F12      | Covert polygon selection to UVs                                                                         |
|            |          | Proxy > Subdiv Proxy                                                                                    |
| Ctrl       | `        |                                                                                                    |
|            |          | Displays original mesh (proxy) and a smoothed version of the original.<br>Proxy > Subdiv Proxy > $\Box$ |
| Ctrl+Shift | `        |                                                                                                    |
|            |          | Displays Subdiv Proxy options window                                                                    |
|            | `        | Toggles the display between the original (proxy) and the smoothed mesh.                                 |
|            | ~        | Displays both the original (proxy) and the smoothed mesh.                                               |
| Alt        | `        | Modify > Convert > NURBS to Subdiv, Polygons to Subdiv                                                  |
|            |          | Displays option window for Modify > Convert > NURBS to Subdiv > □or                                     |
| Alt+Shift  | ~        | Polygons to Subdiv > $\Box$ (depending on whether NURBS or Polygons are selected).                      |
|            | Page Up  | Increases Division Levels for Smooth Mesh Preview or Subdiv Proxy.                                      |
|            | Page Dow | n Decreases Division Levels for Smooth Mesh Preview or Subdiv Proxy.                                    |
|            | 1        | Lock/unlock length of curve (press and hold)                                                            |

# **Display Settings**

| 4 | Shading > Wireframe             |
|---|---------------------------------|
| 5 | Shaded display                  |
| 6 | Shaded and Textured display     |
| 7 | Lighting > Use All Lights       |
| 0 | Default quality display setting |
| 1 | Rough quality display setting   |
| 2 | Medium quality display setting  |
| 3 | Smooth quality display setting  |

# **File Operations**

| Ctrl (or 🕱) | n | File > New Scene      |
|-------------|---|-----------------------|
| Ctrl (or 🕱) | 0 | File > Open Scene     |
| Ctrl (or 🕱) | S | File > Save Scene     |
| Ctrl (or 🕱) | q | File > Exit           |
| Ctrl        | r | Create file reference |
|             |   |                       |

# Selecting Menus

| Ctrl                    | m  | Show/hide main menu bar                          |
|-------------------------|----|--------------------------------------------------|
| Shift M<br>Ctrl+Shift M | М  | Show/hide panel menu bar                         |
|                         | М  | Show/hide panel toolbar                          |
|                         | h  | With left mouse button for Menu Set marking menu |
|                         | F2 | Show Animation menu set                          |
|                         | F3 | Show Polygons menu set                           |
|                         | F4 | Show Modeling menu set                           |
|                         | F5 | Show Dynamics menu set                           |
|                         | F6 | Show Rendering menu set                          |

# **Edit Operations**

|             | Z | Edit > Undo (also Ctrl+z/ 🗯+z)   |
|-------------|---|----------------------------------|
| Shift       | Ζ | Edit > Redo                      |
|             | g | Edit > Repeat                    |
| Shift       | G | Repeat command at mouse position |
| Ctrl        | d | Edit > Duplicate                 |
| Ctrl+Shift  | D | Edit > Duplicate Special         |
| Shift       | D | Edit > Duplicate with Transform  |
| Ctrl        | g | Edit > Group                     |
|             | p | Edit > Parent                    |
| Shift       | Р | Edit > Unparent                  |
| Ctrl (or 🕱) | Х | Edit > Cut                       |
| Ctrl (or 🕱) | c | Edit > Copy                      |
| Ctrl (or 🕱) | V | Edit > Paste                     |

### Selecting Objects and Components

| F8  | Select > Object/Component (Switch between object and component editing) |
|-----|-------------------------------------------------------------------------|
| F9  | Select > Vertex                                                         |
| F10 | Select > Edge                                                           |

F11 Select > Face

|      | F12 | Select > UV                     |
|------|-----|---------------------------------|
| Ctrl | i   | Select next intermediate object |
| Alt  | F9  | Select > Vertex Face            |
|      | <   | Shrink polygon selection region |
|      | >   | Grow polygon selection region   |